# 安心でんしょばと 児童館用研修資料

R6.6.17 Ver1.3

## I:導入までのスケジュール

I.導入までのロードマップ

5月 5月1日~ 安心でんしょばと登録手順書の発送 (QRコードの発送は任意 ※後述)

5月8日 安心でんしょばと研修

・QRコード運用方法の検討 ・資料の発送(今後の新規登録者・氏名変更者など)

5月29日 児童館からテストメッセージの送付

6月 6月1日 安心でんしょばと「入退館メッセージ機能」「連絡メッセージ機能」の運用開始

6月下旬 拡張機能「出欠席連絡機能」「入退館予定実績管理機能」の仙台市による研修(予定)

2024/5/8

### Ⅱ:登録から利用までの流れ

# Ⅱ.登録から利用の流れ(概要)

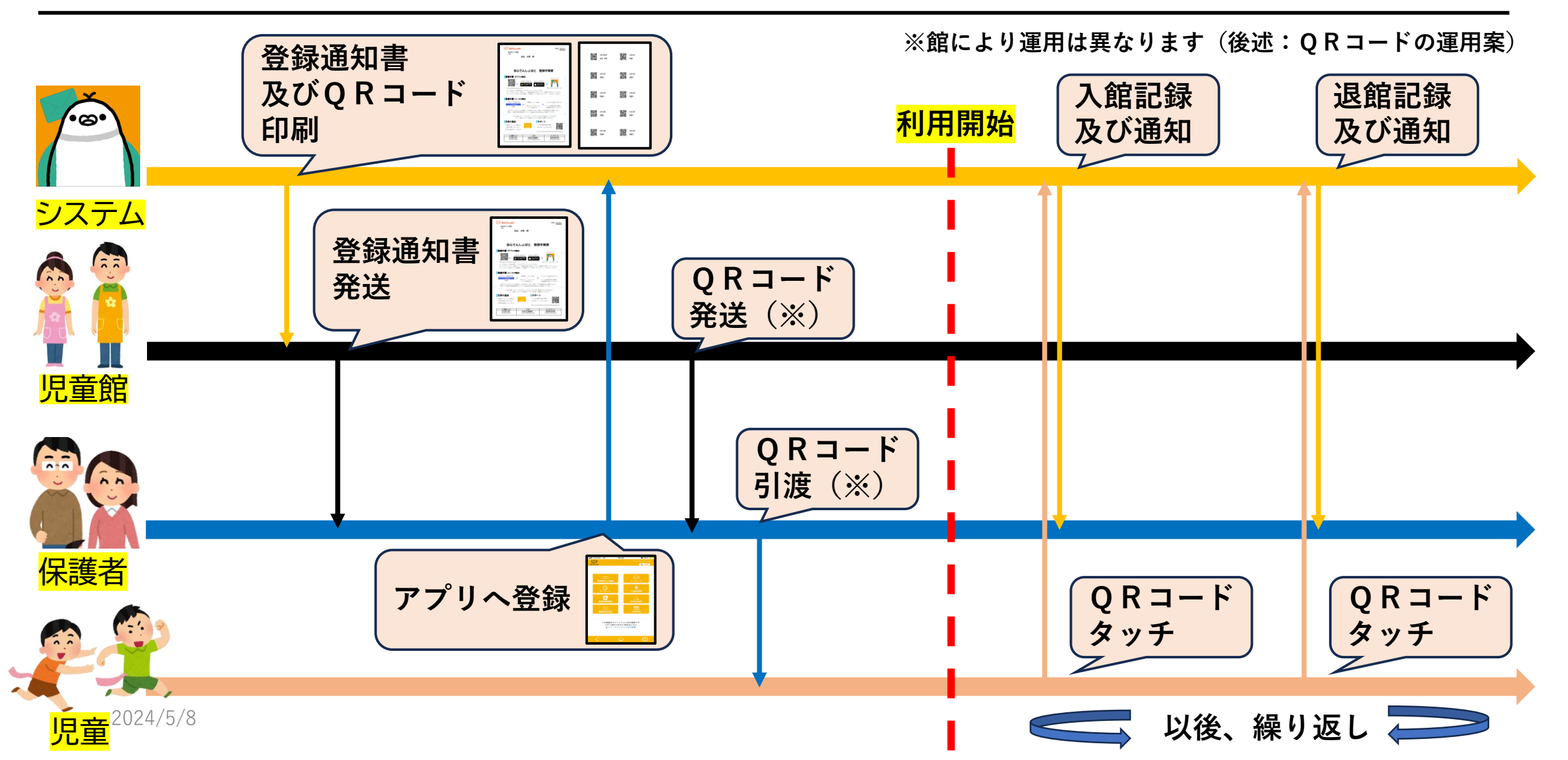

## Ⅱ.各種操作について(市研修補足)

### 以降は、仙台市研修資料 「安心でんしょばと研修会テキスト (二次元コード版)」をベースに説明 いたします

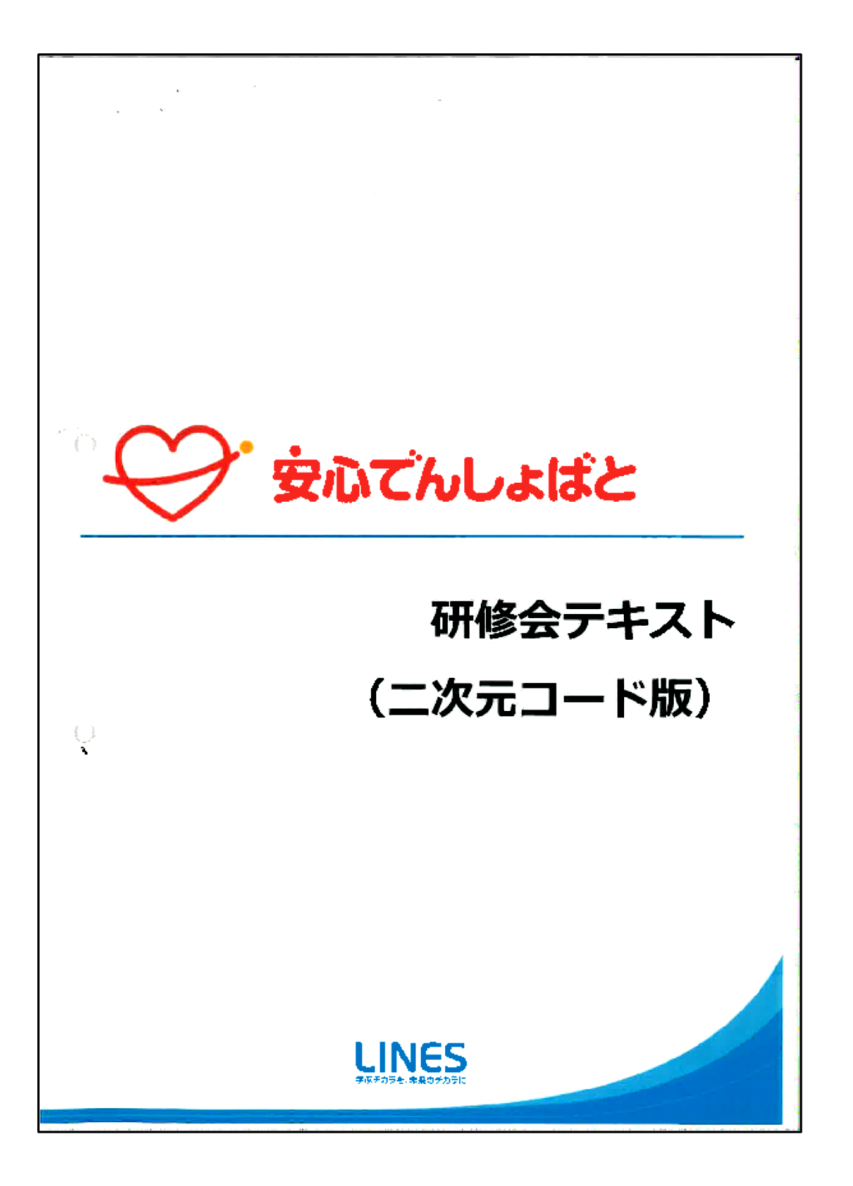

# Ⅱ-1.登録手順書の印刷(市研修補足)

### 基本の操作については、仙台市研修資料「安心でんしょばと研修会テキスト(二次元コード版)」のP8をご覧ください。

### ◎個別の児童毎で登録手順書を印刷する場合

| 北 児童-     | 覧              |            |       |      |           |        |         |
|-----------|----------------|------------|-------|------|-----------|--------|---------|
| 学年/クラス    | 指定なし >         | •          |       |      |           |        |         |
| グループ1     | <b>指定なし</b> <  | •          | グ     | ループ2 | 指定なし 🗸    |        |         |
| 氏名・カード番   | 号              | (部分        | 一致)   |      |           |        |         |
| 登録状況      | ☑登録済           | ☑一部不達      | ☑不達   | ■登録無 | ☑停止中      |        |         |
| 対象        | □ <b>Ю</b> カード | 未登録の児童のみ表示 | する    |      |           |        |         |
|           |                | U          | セット   | 検索   |           |        |         |
|           |                |            |       |      |           |        |         |
| (全23件)    |                |            |       |      |           |        |         |
|           |                |            |       |      | 並び替え:     | 学年/クラス | 出席番号等 🖌 |
| ID        | 氏名             | 学年/クラス     | 出席番号等 | グループ | ICカード番号   | 登録状況   |         |
| G42230001 | 仙台太郎           | 1年         |       |      | G42230001 | 登録無    | 詳細      |
| G422301   | 児童1            | 1年         |       |      | G422301   | 登録無    | 詳細      |
| G422302   | 児童 2           | 1年         |       |      | G422302   | 登録無    | 詳細      |
| G422303   | 児童 3           | 1年         |       |      | G422303   | 登録無    | 詳細      |
| G422304   | 児童4            | 1年         |       |      | G422304   | 登録無    | 詳細      |

①個別に印刷したい児童の 「詳細」ボタンを選択します。

|               | į                | 基本情報              |          |       |
|---------------|------------------|-------------------|----------|-------|
| ログインID        | G42 2<br>学校コード+任 | 30001<br>意のコード(4〜 | 22桁の半角英  | 数字)   |
| 氏名            | 仙台太郎             | 3                 |          |       |
|               | センダイ             | タロウ               | $\frown$ |       |
|               | IC;              | カート発号             | $\frown$ |       |
| G42230001     |                  |                   |          |       |
| 二次元コード発行      | Ī                |                   | 入退       | 室状況参照 |
| l. I          | ICカード番号・         | 入退室ON/OFF         | 変更日時     |       |
| 2023年04月28日 1 | 4時28分            |                   |          |       |
|               | 最終               | ログイン日時            |          |       |
|               |                  |                   |          |       |
| 閉じる           | 削除               | 登録                | 職発行      | 登録    |
|               |                  | ~                 |          |       |

![](_page_6_Picture_6.jpeg)

③上記の画面が表示されます。 本研修資料V-3-1「印刷の 方法」を参照の上、印刷を 行ってください。

# I-2.QRコードの印刷(市研修補足)

### 基本の操作については、仙台市研修資料「安心でんしょばと研修会テキスト(二次元コード版)」のP7をご覧ください。

### ◎個別の児童毎でQRコードを印刷する場合

| 北 児童-     | -覧             |            |       |      |           |        |         |
|-----------|----------------|------------|-------|------|-----------|--------|---------|
| 学年/クラス    | 指定なし >         | •          |       |      |           |        |         |
| グループ1     | 指定なし >         | •          | グリ    | レープ2 | 指定なし 🗸    |        |         |
| 氏名・カード番   | 号              | (部分        | 一致)   |      |           |        |         |
| 登録状況      | ☑登録済           | ☑一部不達      | ☑不達   | ✓登録無 | ☑停止中      |        |         |
| 対象        | □ <b>Ю</b> カード | 未登録の児童のみ表示 | する    |      |           |        |         |
|           |                | ע          | セット   | 検索   |           |        |         |
|           |                |            |       |      |           |        |         |
| (全23件)    |                |            |       |      |           |        |         |
|           |                |            |       |      | 並び替え:     | 学年/クラス | ,出席番号等、 |
| ID        | 氏名             | 学年/クラス     | 出席番号等 | グループ | ICカード番号   | 登録状況   |         |
| G42230001 | 仙台 太郎          | 1年         |       |      | G42230001 | 登録無    | 詳細      |
| G422301   | 児童1            | 1年         |       |      | G422301   | 登録無    | 詳細      |
| G422302   | 児童 2           | 1年         |       |      | G422302   | 登録無    | 詳細      |
|           | 10.00          | 1 年        |       |      | G422303   | 登録無    | 詳細      |
| G422303   | 元重 3           |            |       |      |           |        |         |

①個別に印刷したい児童の 「詳細」ボタンを選択します。

|                | 基                  | 本情報               |           |       |    |
|----------------|--------------------|-------------------|-----------|-------|----|
| ログインID         | G42 23<br>学校コード+任意 | 0001<br>阪コード (4~2 | 2桁の半角英数   | 牧字)   |    |
| 氏名             | 仙台太郎               |                   |           |       |    |
|                | センダイ               | לםל               |           |       | ]  |
|                | ІС力                |                   |           |       |    |
| G42230001      |                    |                   |           |       |    |
| 二次元コード発行       |                    |                   | 入退        | を状況参照 |    |
| IC,            | カード番号・入            | 退室ON/OFF変         | 更日時       |       |    |
| 2023年04月28日 14 | 時28分               |                   |           |       |    |
|                | 最終口                | グイン日時             |           |       |    |
|                |                    |                   |           |       |    |
| 閉じる            | 削除                 | 登録用約              | <b>既行</b> | 翻     |    |
| <b>⊙</b> Г—∨⁄~ |                    | 1                 |           | `22∔⊏ | 11 |

![](_page_7_Picture_6.jpeg)

③上記の画面が表示されます。 本研修資料V-3-1「印刷の 方法」を参照の上、印刷を 行ってください。

## Ⅱ-3-1.新規児童の登録(保護者側処理)

Ⅱ-2で発行した「登録手順書」を対象児童の保護者にお渡しした後に保護者が行う処理の説明を行います。 はじめに「登録手順書」の「登録手順」の項目に記載の二次元コードから専用ページへアクセスします。 認証コードを入力する画面が出ますので、「登録手順書」の左下部の「認証コード」を入力し「次へ」を選択します。 「学校からの〜」という画面が出ますので、機種に応じて「GooglePlay」か「AppStore」を選択してください。

![](_page_8_Figure_2.jpeg)

# Ⅱ-3-2.新規児童の登録(保護者側処理)

アプリをインストール後「安心でんしょばと(グリーン)」を開きます。この際「通知を許可」に関する確認が行われ ますので、通知を許可してください。(許可しない場合、アプリからの通知が表示されなくなります。) その後再びアプリ内で認証コードを入力する必要がありますので「登録手順書」の左下部の「認証コード」を 入力し「次へ」を選択します。

![](_page_9_Figure_2.jpeg)

画面はiPhoneの場合

2024/5/8

## Ⅱ-3-3.新規児童の登録(保護者側処理)

利用規約が表示されたら、一番下の「同意する」を選択してください。その後「ログイン」の画面が表示されます ので「登録手順書」の下部に記載されている「ID」と「パスコード」を入力します。 「登録完了」の画面が表示されれば、アプリへの新規児童の登録は完了です。

![](_page_10_Figure_2.jpeg)

2024/5/8

# Ⅱ-3-4.新規児童の登録(保護者側処理)

登録が完了すると各種メニュー画面が表示されます。このままでも使用可能ですが、入退館やメッセージを 任意のメールアドレスで受信する場合の処理について説明します。 メニュー画面の「連絡先を追加」を選択し、続いて「メールアドレスを追加」を選択します。 メールアドレスを入力する画面が表示されますので、入力後「追加」を選択してください。

![](_page_11_Figure_2.jpeg)

# Ⅱ-3-5.新規児童の登録(保護者側処理)

「追加」を選択後、本登録を行うための「パスコード」が表示されます。登録したメールアドレスのメールソフトに 「**[安心でんしょばと]本登録のお願い」**というメールを受信していることを確認しメールを開封します。 メール本文に記載のURLを選択すると「パスコード」を入力する画面が表示されますので「パスコード」を入力し てください。「連絡先の登録が完了しました」というメッセージ出たら完了となります。

![](_page_12_Figure_2.jpeg)

画面はGmail(Web版)の場合

画面はアドレスにモザイクをかけています

# Ⅱ-3-6.兄弟の登録(保護者側処理)

保護者側のアプリケーションの各種メニュー画面で「兄弟の追加」を選択することで、複数人の児童クラブ登録児 童について通知を受け取ることができます。(兄弟が異なる館で登録している場合でも使用可能です) 登録を行う場合は「兄弟の追加」を選択後、児童館から配布されている「登録手順書」を参照の上「認証コード」と 「ID」および「パスコード」を入力して登録してください。

![](_page_13_Figure_2.jpeg)

# Ⅱ-3-7.兄弟の登録(保護者側処理)

新たに追加した兄弟についても入退館やメッセージのメール通知を希望する場合は、別途設定が必要となります。 各種メニュー画面の「連絡先を追加」を選択し、追加した兄弟の氏名の「選択」ボタンからメールアドレスの追加 画面を呼び出すことができます。

![](_page_14_Figure_2.jpeg)

# Ⅱ-4-1.入退館処理(訂正)

基本の操作については、仙台市研修資料「安心でんしょばと研修会テキスト(二次元コード版)」のP2をご覧ください。

◎誤って打刻を行った場合

<u>QRコードで打刻を行った時点で、すでにそのQRコードを持つ児童の保護者に通知が入って</u> しまいます。必ず「誤った打刻をした」ことを保護者へ伝達してください。

| 7 | 安心でんしょばと             |          |
|---|----------------------|----------|
|   | ×II-                 |          |
|   | ▲ <sup>2</sup> 保護者連絡 |          |
|   | 🖅 入退室管理一覧            | -        |
|   | 遭予定・実績管理             | -        |
|   | 🗟 メッセージ              | -        |
|   | 🕃 メッセージ作成            |          |
|   | ▲ 児童一覧・登録            |          |
|   | 🛥 職員一覧・登録            | 登録<br>また |
|   | ● 自分の情報を確認           | * 1      |
|   | ▼管理メニュー              |          |
|   |                      |          |

①「予定・実績管理」を

選択します。

2024/5/8

| 1年 | 児童15  |       |       | 送信 |
|----|-------|-------|-------|----|
| 1年 | 児童16  |       |       | 送信 |
| 1年 | 児童17  |       |       | 送信 |
| 1年 | 児童18  |       |       | 送信 |
| 1年 | 児童19  |       |       | 送信 |
| 1年 | 児童20  |       |       | 送信 |
| 1年 | 服部 修弥 | 15:30 | 16:00 | 送信 |
| 3年 | 服部 遼河 |       |       | 送信 |

②誤って打刻を行った児童の 氏名の部分を選択します。

![](_page_15_Picture_7.jpeg)

③01か02を場面に合わせて 選択し「メール送信」を選択し てください

## Ⅱ-4-2.入退館処理(訂正)

基本の操作については、仙台市研修資料「安心でんしょばと研修会テキスト(二次元コード版)」のP2をご覧ください。

◎誤って打刻を行った場合

<u>QRコードで打刻を行った時点で、すでにそのQRコードを持つ児童の保護者に通知が入って</u> しまいます。必ず「誤った打刻をした」ことを保護者へ伝達してください。

④保護者のアプリへ右記のよう
 に通知されます。
 ※「メール送信」というボタン名
 ですが、アプリのメッセージとして
 保護者に配信されます。

| ••• Y!mobile                     | 4G                                                        | 19:56                                   | •                                   | 90% 💻          |
|----------------------------------|-----------------------------------------------------------|-----------------------------------------|-------------------------------------|----------------|
| \$                               |                                                           |                                         |                                     |                |
| 安心てんしょはと                         |                                                           |                                         | 4                                   | 日本語            |
|                                  |                                                           |                                         |                                     |                |
| メッセー                             | ージー覧                                                      |                                         |                                     | V              |
|                                  |                                                           |                                         |                                     | ×              |
| 宛先:                              | はっとり                                                      | しゅうや                                    | 梯                                   |                |
|                                  | 0004/705                                                  |                                         | 50                                  |                |
| 日時:                              | 2024年05                                                   | 月01日 19                                 | :56                                 |                |
| 件名:                              | 【お詫び】                                                     | 読み取り                                    | 間違いにつ                               | いて             |
| 先セーよなして、をもしはんとうぞもしはんとうぞもしはんとうです。 | はっとり<br>(通知です。<br>っのございま<br>っので、こうので、<br>ころしくお願<br>(ろしくお願 | しゅうやさ<br>たが、「誘<br>せん。<br>ゆうやさん<br>いいたしま | んの入退室<br>み取り間違<br>んは来室され<br>。<br>す。 | メッ<br>い」<br>てお |
| 服部(通常                            | 修弥様、服音                                                    | <b>⑧</b> 遼河様                            | 開封況                                 | Ŧ              |
| 1                                |                                                           |                                         |                                     | 0              |

## Ⅱ-4-3.入退館処理(訂正)

### 基本の操作については、仙台市研修資料「安心でんしょばと研修会テキスト(二次元コード版)」のP2をご覧ください。 ◎誤って打刻を行った場合の事後処理

|              |          |                 |                                                |       |       | 利用実績登録 | 録         |
|--------------|----------|-----------------|------------------------------------------------|-------|-------|--------|-----------|
| $\sim$       |          |                 |                                                |       |       | 学年/クラス | 1年        |
| テレイ 安心てんしょはと |          |                 |                                                |       |       | 氏名     | 服部 修弥     |
|              |          |                 |                                                |       |       | 日付     | 05月01日    |
| -= <b>_</b>  |          |                 |                                                |       |       | 来所予定時刻 |           |
|              |          | 1 任             | <b>归</b> 田 田 日 日 日 日 日 日 日 日 日 日 日 日 日 日 日 日 日 |       |       | 来所時刻   | 15:30     |
|              |          | 1-              | 九里10                                           |       |       | 退所予定時刻 |           |
| ■ 人退至管埋一覧    | -        | 1年              | 児童19                                           |       |       | 退所時刻   | 16:00     |
| 団 予定・実績管理    | -        |                 | )U <u>F</u> 1 )                                |       |       | 中抜け    | ~         |
| 🗟 メッセージ      | -        | 1年              | 児童20                                           |       |       | 備考設定   |           |
| 😰 メッセージ作成    |          | 1 年             | <b>服</b> 部 修弥                                  | 15:30 | 16.00 | 欠席     |           |
| ▲ 児童一覧・登録    |          | - 1             |                                                | 10.00 | 10.00 | コメント   |           |
| - 職員一覧・登録    | 登録<br>また | 3年              | 服部 遼河                                          |       |       |        |           |
| ● 自分の情報を確認   | ж В      |                 |                                                |       |       |        |           |
| ▼管理メニュー      |          | (全 <b>23</b> 件) |                                                |       |       |        | &         |
|              |          |                 |                                                |       |       | 閉じる    | 複数日を編集 登録 |
|              |          |                 |                                                |       |       | L      |           |

①「予定·実績管理」を 選択します。

②誤って打刻を行った児童の 氏名の部分を選択します。 ③「利用実績登録」の「来所時刻」 及び「退所時刻」を手動で変更 できます。

# Ⅱ-4-4.入退館処理(追加)

◎退館の打刻を忘れた児童の保護者へメッセージ送付 (打刻忘れの文面は用意されていないので、館毎で文面の作成が必要です)

全ての児童が退館した後、予定実績管理画面を必ず確認し、打刻漏れのある児童がいないことを確認してください。 (本資料IV-1に記載の通り、入退館の記録と実際の入退館は一致している必要があります)

| -==×       | r<br>成するメッセージの種別を選んでください。       | × メッセージの内容を入力してください。 | 宛先の選び方を選択してください。 |
|------------|---------------------------------|----------------------|------------------|
| ₽ 保護者連絡    |                                 | ✓ 引用                 | 全利用者に送信          |
| ■ 入退室管理一覧  | <ul> <li></li></ul>             | 表題                   | 学年/クラスから選ぶ       |
| 薗 予定・実績管理  | 🖒 アンケート                         |                      |                  |
| 🖄 メッセージ    | 回答を要求するメッセージを作成します。             |                      | 個人から選ぶ           |
| 🕑 メッセージ作成  | 🐁 過去のメッセージをコピー                  |                      | Excelを取り込む       |
| ▶ 児童一覧・登録  | 以前作成したメッセージをもとに、新しいメッセージを作成します。 |                      |                  |
|            | 閉じる                             | 送信時期を選んでください。        | 閉じる              |
| ● 自分の情報を確認 |                                 | <b>すぐに送信</b><br>日時指定 |                  |
| ▼管理メニュー    |                                 | 戻る 一時保存 次へ           | ④「個人から選ぶ」を選択し    |
|            |                                 |                      | 対象の児童あてに送付を      |
| ①メニューから    | ②「メッセージ」を選択します。                 | ③「打刻忘れがあったこと」及び      | 行います。(この後は通常     |
| 「メッセージ作成」  |                                 | 「正しい打刻時間」を記載した       | のメッセーン达りと回嫁      |
| を選択します。    |                                 | 文面を作成し、「次へ」を         | 承認の処理を行つくくに      |
|            |                                 | 選択します。               | さい。              |

# Ⅱ-4-5.入退館処理(追加)

### ◎退館の打刻を忘れた児童の事後処理

|                            |        |       |       | 学年/クラス | 1年     |
|----------------------------|--------|-------|-------|--------|--------|
| 安心てんしょばと                   |        |       |       | 氏名     | 服部 修弥  |
|                            |        |       |       | 日付     | 05月01日 |
| ×                          |        |       |       | 来所予定時刻 |        |
| ▲ <sup>2</sup> 保護者連絡       |        | 旧东人名  |       | 来所時刻   | 15:30  |
| ■ 入退室管理一覧                  | 1年     | 児童18  |       | 退所予定時刻 |        |
|                            | 1年     | 児童19  |       | 退所時刻   | 16:00  |
|                            |        |       |       | 中抜け    |        |
| 🛛 メッセージ                    | 1年     | 児童20  |       | 備考設定   | 指定なし 🗸 |
| 🗟 メッセージ作成                  | 1 年    | 肥立 放法 | 15:30 | 欠席     |        |
| ▲ 児童一覧・登録                  | 14     |       | 10.00 | コメント   |        |
| ・登録         ・登録         また | 3年     | 服部 遼河 |       |        |        |
| ● 自分の情報を確認 ※Ⅰ              |        |       |       |        |        |
|                            |        |       |       |        |        |
|                            | (全23件) |       |       | 閉じる    |        |

⑤「予定・実績管理」を 選択します。 ⑥入館のみの打刻になっている児童 もしくは、本日来館していたにも関 わらず打刻がされていない児童を 探します。 ⑦「利用実績登録」の「来所時刻」 もしくは「退所時刻」を手動で 変更し、登録します。

複数日を編集

登録

利田宝績登録

### Ⅱ-5-1.登録情報の変更・削除

🗟 メッセーシ ↓ メッセージ作成 ム 勝昌一暫・登録 自分の情報を確認

#### ◎家庭の事情で姓を変更する場合

原則、登録や変更のデータを踏まえて仙台市が氏名の情報を編集するため、児童館側でむやみに 操作をしないことが望ましいですが、利用開始までの時間がない場合などは編集が可能です。 編集を行う際は、育成課が発行する「安心でんしょばと氏名変更履歴」に必要事項を明記して 変更の履歴が明らかになるようにしてください。また「安心でんしょばと氏名変更履歴」は印刷して 児童シート等の個人情報と一緒に鍵付き棚にて保管ください。

|                  |       |         | 更履歴     | んしょばと氏名蜜 | 安心で      |       |           |
|------------------|-------|---------|---------|----------|----------|-------|-----------|
| ^                |       |         |         |          | 1        | 大町児童館 | 尼童館名:     |
| ▲ 保護者連絡          | 変更者   | 変更日     | 変更後カナ   | 変更後氏名    | 変更前カナ    | 変更前氏名 | ID        |
| □ 入退室管理─!        | 服祥 修琴 | R.5.5.8 | ミヤギ タロウ | 宫城 木郎    | センダイ タロウ | 仙台 太郎 | 542230001 |
| 一 一 一 一 定 ・ 実績管理 |       |         |         |          |          |       |           |
| 🙆 メッセージ          |       |         |         |          |          |       |           |
| メッセージ作り          |       |         |         |          |          |       |           |
| ■ 児童一覧・登録        |       |         |         |          |          |       |           |
| ▲ 職員一覧・登録        |       |         |         |          |          |       |           |
| ● 自分の情報を         |       |         |         |          |          |       |           |
| ▼管理              |       |         |         |          |          |       |           |
|                  |       |         |         |          |          |       |           |
|                  |       |         |         |          |          |       |           |

| 成、児里一覧           デキノクラス         指定なしゃ           フルーブ1         指定なしゃ           フルーブ1         指定なしゃ           フルーブ1         指定なしゃ           フルーブ1         指定なしゃ           ジレーブ1         指定なしゃ           ジレーブ1         指定なしゃ           ジレーブ1         「日立なしゃ           ジレーブ1         「日立なしゃ           ジロナード素雪         「日コナード素雪           ジロナード素雪         「日コナード素雪           ジロナード素雪         「日コナード素雪           ジロナード素雪         「日コナード素雪           ジロナード素雪         「日コナード素雪           ジロナード素雪         ジロナード素雪           ジロナード素雪         「シロナード素雪           ジロナード素雪         ジロナード           ジロナード素雪         ジロナー           ビタン(2)1         「日本           ジロナー         「日本           ジロナー         「日本           ジロナー         「日本           ジロナー         「日本           ジロナー         「日本           ジロナー         「日本           ジロナー         「日本           ジロナー         「日本           ジロナー         「日本           ジロナー         「日本           ジロナー         日本           ジロナー |               |           |       |       |                  |         |     |
|----------------------------------------------------------------------------------------------------|---------------|-----------|-------|-------|------------------|---------|-----|
| 学年/クラス                                                                                                    | 指定なし ~        |           |       |       |                  |         |     |
| グループ1                                                                                                    | 指定なし <b>~</b> |           | 5     | カループ2 | 指定なし <b>&gt;</b> |         |     |
| 氏名・カード番号                                                                                                    |               | (部)       | 分一致)  |       |                  |         |     |
| 登録状況                                                                                                    | ✓登録済          | ☑一部不達     | ☑不達   | ☑登録無  | ☑停止中             |         |     |
| 対象                                                                                                    | □にカードォ        | 登録の児童のみ表示 | 示する   |       |                  |         |     |
|                                                                                                    |               | L.        | ノセット  | 検察    |                  |         |     |
| (全23件)                                                                                                    |               |           |       |       |                  | 新       | 規登貨 |
|                                                                                                    |               |           |       |       | 並び替え:            | 学年/クラス。 | 出席番 |
| ID                                                                                                    | 氏名            | 学年/クラス    | 出席番号等 |       | ICカード番号          | 登録状況    |     |
| G42230001                                                                                                    | 仙台 太郎         | 1年        |       |       | G42230001        | 登録無     | ¥   |
| G422301                                                                                                    | 児童1           | 1年        |       |       | G422301          | 登録無     | 14  |
| 6422302                                                                                                    | 旧音 2          | 1 年       |       |       | 6422302          | 59234m  | 10  |

①「安心でんしょばと氏名変更履 歴」に必要事項を記載します。 (※様式を印刷して手書きで記載し 鍵付き棚へ保管してください)

②「児童一覧」から変更する児童 の行にある「詳細」ボタンを 選択します。

| 基本情報                                           |  |
|------------------------------------------------|--|
| LT TITTA                                       |  |
| ログインID G42 230001<br>学校コード+任意のコード(4~22桁の半角英数字) |  |
| 氏名 仙台 太郎                                       |  |
| カナ センダイ タロウ                                    |  |
| 学年/クラス 1年 、                                    |  |
| 出席番号等                                          |  |
| □メッセージ送信を一時停止                                  |  |
| 連絡先登録用パスコード                                    |  |

一番下の「登録」を選択します。

## Ⅱ-5-2.登録情報の変更・削除

### ◎登録終了等で児童の削除を行いたいとき <u>データの削除については児童館側で操作することは禁止されています。</u> 下記の操作を行い、仙台市へ児童のデータ削除の申請を行ってください。

![](_page_21_Picture_2.jpeg)

①「児童一覧」から削除したい 児童の行にある「詳細」ボタン を選択します。

| · · · · · · · · · · · · · · · · · · · | グループ          |
|---------------------------------------|---------------|
|                                       | 追加削除          |
| IC                                    | カード番号         |
| G42230001                             |               |
| 二次元コード発行                              | 入退室状況参照       |
| ICカード番号・                              | 入退室ON/OFF変更日時 |
| 2023年04月28日 14時28分                    |               |
| 最終                                    | ログイン日時        |
|                                       |               |
| 閉じる 削除                                | 登録用紙発行 登録     |
| 2編集画面                                 | の下部にある        |
| マルーノ                                  | 」いい迫加」で       |

選択します。

| 親グループ |        |  |  |
|-------|--------|--|--|
| 児童区分  | $\sim$ |  |  |
| ☑削除対象 | ę.     |  |  |
|       |        |  |  |
|       |        |  |  |
|       |        |  |  |
|       |        |  |  |
|       |        |  |  |
|       |        |  |  |

![](_page_21_Picture_6.jpeg)

![](_page_21_Picture_7.jpeg)

④「グループ」が削除
 対象となっている
 ことを確認して
 「登録」を選択します。

### Ⅲ:アンケート機能の紹介

Ⅲ-1.メッセージとアンケート機能

#### 基本の操作については、仙台市研修資料「安心でんしょばと研修会テキスト(二次元コード版)」のP11~P12を ご覧ください。(※メッセージ機能については上記資料をご確認ください)

### ◎アンケート機能の設定について

を選択します。

2024/5/8

| メニュー                                                                                                    | ★<br>作成するメッセージの種別を選んでください。      | ×<br>メッセージの内容を入力してください。                                                                      |
|----------------------------------------------------------------------------------------------------|---------------------------------|----------------------------------------------------------------------------------------------|
| <ul> <li>▲ 保護者連絡</li> <li>▲ 日本</li> <li>● 入退室管理一覧</li> </ul>                                                      | 🗟 メッセージ                         | <ul> <li>★ ▲ への参加可否につきまして</li> </ul>                                                         |
| <ul> <li>         ・実績管理         <ul> <li>               ・実績管理               ・               ・</li></ul></li></ul> | 通常の連絡メッセージを作成します。<br>アンケート      | 本文 日頃より大変お世話になっております。                                                                        |
|                                                                                                    | 回答を要求するメッセージを作成します。             | <ul> <li>○○児童館では</li> <li>◎月◎日に・・・を行います。</li> <li>参加される方は出席を、参加が難しい方は欠席を入力してください。</li> </ul> |
| <ul> <li>▲ 児童一覧・登録</li> <li>▲ 職員一覧・登録</li> </ul>                                                                  | 以前作成したメッセージをもとに、新しいメッセージを作成します。 | ×月×日までの回答にご協力をお願い致します。  、 、 、 、 、 、 、 、 、 、 、 、 、 、 、 、 、 、 、                                |
| <ul><li>● 自分の情報を確認</li></ul>                                                                                      | 閉じる                             | ✓すぐに送信 日時指定                                                                                  |
| ▼管理メニュー                                                                                                    | ②「アンケート」を選択します。                 | 戻る 一時保存 次へ                                                                                   |
| ①メニューから「メッセーシ                                                                                                    | ッ作成」                            | ③必要事項を記入の上「次へ」を                                                                              |

選択します。

Ⅲ-2.メッセージとアンケート機能

#### ◎アンケート機能の設定について

| アンケートの内容を入力してください。     | ×    | 回答の期限を指定してください。                  |
|------------------------|------|----------------------------------|
| ▲ 設問1                  | ×    |                                  |
| 出欠について、下記の回答からお答えください。 | ,    |                                  |
|                        | 4    | □ 唐名で集計する                        |
| 回答方式 単一選択 🗸            |      | ONの場合、管理者からは誰が何を回答したのかが見えなくなります。 |
|                        |      |                                  |
| 回答1 出席                 | ×    | 戻る                               |
| 回答2 欠席                 | ×    |                                  |
| 回答3                    | ×    |                                  |
| 回答4                    | ×    | ⑤雨面下部までいくと回答期限                   |
|                        |      |                                  |
|                        | 四合追加 | 設定もり配ぐり。次へ」を                     |
|                        |      | 押すと次の手順へ進みます。                    |

④設問や回答候補を入力します。
 設問数や回答候補数は自由で
 自由記述も設定できます。
 2024/5/8

Ⅲ-3.メッセージとアンケート機能

#### ◎アンケート機能の設定について

から選ぶ」を選択し、館ごとの

テストアカウントを選択してく

ださい。

|                   | × 内容を確認してください。                                                                         | 送信先                                               |
|-------------------|----------------------------------------------------------------------------------------|---------------------------------------------------|
|                   | メッセージ内容                                                                                | 全利用者に送信                                           |
| 全利用者に送信           | ▲▲への参加可否につきまして <b>変</b> 更                                                              | 送信予定利用者数:28人                                      |
|                   | 日頃より大変お世話になっております。                                                                     | オプション                                             |
| 学年/クラスから選ぶ        | ○○児童館では<br>◎月◎日に・・・を行います。<br>参加される方は出席を、参加が難しい方は欠席を入力してください。<br>×月×日までの回答にご協力をお願い致します。 | 受信者氏名を差し込む     設定       自動再送信を行わない       添付ファイルなし |
| 個人から選ぶ            | 送信日時 : すぐに送信<br><b>アンケート</b>                                                           | 自分(現在のログインユーザ)の連絡先に、テストメッセージを送ることができます。           |
| Excelを取り込む        | 設問1  出欠について、下記の回答からお答えください。                                                            | テストメッセージを送信                                       |
| BB 14             | 回合1:10席<br>回答2:欠席<br>その他:<br>(単一選択)                                                    | 「登録」ボタンを押すと、管理者に承認を依頼するメッセージが送信されます。<br>す。        |
| 聞<br>し<br>る       | 回答期限:2024/05/08 21:00 変更                                                               | 閉じる 一時保存 登録                                       |
|                   | 送信先                                                                                    |                                                   |
| ⑥送付先を選択します。       | ⑦送付先を選択すると                                                                             | ⑧「登録」を押すと、内容の登録                                   |
| アスト じ达19 る場合は1 個人 | 内容確認両面が表示されます                                                                          | が行われます。この時占でに                                     |

内容確認画面か表示されます。 ここで内容の変更も可能です。 か行われます。この時点では まだ送付は行われません。

Ш-4.メッセージとアンケート機能

#### ◎アンケート機能の設定について

| 表題               | 送信日時             | 送信先  | 作成者            | 状態  |    |
|------------------|------------------|------|----------------|-----|----|
| 📴 ▲▲への参加可否につきまして | 2024/05/01 20:18 | 全利用者 | 仙台市管理者admin001 | 承認待 | 承認 |

③アンケートのリスト内に「承認待」という項目ができます。 内容の確認及び送付を行う際は「承認」を選択します。

|   | 送信先                                         |
|---|---------------------------------------------|
|   | 全利用者に送信                                     |
|   | 送信予定利用者数:28人                                |
|   | オプション                                       |
|   | 受信者氏名を差し込む<br>自動再送信を行わない<br>添付ファイルなし        |
|   | 自分(現在のログインユーザ)の連絡先に、テストメッセージを送ることができま<br>す。 |
|   | テストメッセージを送信                                 |
| 閉 | 「承認」ボタンを押すとメッセージ送信が開始されます。<br>じる 承認 承認却下    |

⑩確認画面の一番下で承認を 選択すると、送付が行われます。 なお「承認却下」を選択すると 再度編集が可能となります。

Ⅲ-5.メッセージとアンケート機能

◎アンケート機能の設定について

| 表題                | 送信日時             | 送信先  | 作成者            | 状態  |  |
|-------------------|------------------|------|----------------|-----|--|
| 🗊 🔺 ▲への参加可否につきまして | 2024/05/01 20:19 | 全利用者 | 仙台市管理者admin001 | 送信待 |  |

①承認を行うと「状態」が「送信待」になります。

| 表題               | 送信日時             | 送信先  | 作成者            | 状態     |    |
|------------------|------------------|------|----------------|--------|----|
| 😰 ▲▲への参加可否につきまして | 2024/05/01 20:19 | 全利用者 | 仙台市管理者admin001 | 回答0/28 | 確認 |

⑩少々時間をおいてブラウザの更新を行うと、送付が完了し回答状況の確認ができるよう になります。

### IV:QRコードの運用案

### IV-1.QRコードの運用案

### 児童の在室管理で最も重要な点は・・

![](_page_29_Figure_2.jpeg)

![](_page_29_Picture_3.jpeg)

2024/5/8

## IV-2-1.QRコードの運用案(ファイル管理)

![](_page_30_Picture_1.jpeg)

2024/5/8

# IV-2-2.QRコードの運用案(ファイル管理)

![](_page_31_Picture_1.jpeg)

・児童館でQRコード管理を行うので、保護者に備品購入をお願いしなくてよい

・来館予定/在室中/退館の状況が、ボックスを確認することですぐに把握できる

![](_page_31_Picture_4.jpeg)

・入退館の際に、ボックス内のフォルダを探すため少々時間がかかる

・違う児童のQRコードを読み込む可能性がある

# IV-2-3.QRコードの運用案(パスケース)

![](_page_32_Picture_1.jpeg)

## IV-2-4.QRコードの運用案(パスケース)

![](_page_33_Picture_1.jpeg)

・児童のランドセルに紐づいていれば、すぐにタッチできる。

・入館処理を行う場所の選択肢が多い

![](_page_33_Picture_4.jpeg)

・保護者にパスケースを購入してもらう必要がある

・QRコードを忘れたり、紛失した場合は児童館備え付けのQRコードを使用することになる

## IV-2-5.QRコードの運用案(まとめ)

### 判断材料として

### ◎児童館の登録児童数

### ◎児童/保護者への負担

◎登館時受付のフロー(受付の際の処理や場所など)

## V:プリンタの設定と印刷

# V-0-1.プリンタ側の設定(MACアドレス確認)

LTEルータヘプリンタを接続するために、仙台市からのアクセス許可が必要になります。 子ども育成課で取りまとめを行いますので、下記の方法を行ってください

![](_page_36_Picture_2.jpeg)

①プリンターのメイン画面 から「設定」を選択します。

| 設定         |   |
|------------|---|
| 本体設定       |   |
| 消耗品情報      |   |
| プリンターのお手入れ |   |
| 初期設定に戻す    | Ø |

②「本体設定」を選択してください。

![](_page_36_Picture_6.jpeg)

③「ネットワーク設定」を選択して ください。

# V-0-2.プリンタ側の設定(MACアドレス確認)

LTEルータヘプリンタを接続するために、仙台市からのアクセス許可が必要になります。 子ども育成課で取りまとめを行いますので、下記の方法を行ってください

| ネットワーク設定  |   |
|-----------|---|
| 無線LAN接続設定 |   |
| 有線LAN接続設定 |   |
| ネットワーク情報  | 1 |
| 接続診断      | Ø |

④「ネットワーク情報」を 選択します。

|   | ネットワーク情報       |      |
|---|----------------|------|
| 有 | 線·無線接続状態       |      |
| W | -Fi Direct接続状態 |      |
| ス | テータスシート印刷      |      |
|   |                | 1000 |

⑤「ステータスシート印刷」を 選択してください。

![](_page_37_Picture_6.jpeg)

⑥「ネットワーク設定」を選択して ください。

# V-0-3.プリンタ側の設定(MACアドレス確認)

#### LTEルータヘプリンタを接続するために、仙台市からのアクセス許可が必要になります。 子ども育成課で取りまとめを行いますので、下記の方法を行ってください

| <general information=""></general> | FO.BB.9E.D4.BC.69                      | <general information=""></general> | FO.BB.9E.D4.BC.69                     |
|------------------------------------|----------------------------------------|------------------------------------|---------------------------------------|
| Wi-Fi Direct MAC Address           | E2:BB:9E:D4:3C:69                      | Wi-Fi Direct MAC Address           | EC. DD. 7E. D4. 3C. 07                |
| Firmware                           | 01.70.NO12JB<br>(A1.1930.0000/0000000) | Firmware                           | 01.70.NO12JB<br>(A1.1930.0000/0000000 |
| Printer Model                      | PX-S5010 Series                        | Printer Model                      | PX-S5010 Series                       |
| Device Name                        | EPSOND4BC69                            | Device Name                        | EPSOND4BC69                           |
| <ethernet></ethernet>              |                                        | <ethernet></ethernet>              |                                       |
| Network Status                     | None                                   | Network Status                     | None                                  |
| Port Type                          | None                                   | Port Type                          | None                                  |
| Wireless>                          |                                        | <wireless></wireless>              |                                       |
| lireless                           | On                                     | Wireless                           | On                                    |
| communication Mode                 | Infrastructure                         | Communication Mode                 | Infrastructure                        |
| peration Mode                      | IEEE802.11b/g/n                        | Operation Mode                     | IEEE802.11b/g/n                       |
| ommunication Speed                 | Auto(72Mbps)                           | Communication Speed                | Auto(72Mbps)                          |
| SID                                | SD-KOD-254575                          | SSID                               | SD-KOD-254575                         |
| hannel                             | 4                                      | Channel                            | 4                                     |
| ecurity Level                      | WPA2-PSK(AES)                          | Security Level                     | WPA2-PSK(AES)                         |
| P Authentication Method            | Auto(Open System)                      | AP Authentication Method           | Auto(Open System)                     |

till Ctatur

⑦用紙が数枚印刷されますので 「Network Status Sheet」という タイトルの用紙を探します。  ⑧「Mac Address」の右側にある行が プリンタのMACアドレスになります。
 ※下の行は違うものです。赤枠内の 数字と記号がMACアドレスとなります。

int Ctature

### V-1-1.プリンタ側の設定

![](_page_39_Picture_1.jpeg)

![](_page_39_Picture_2.jpeg)

![](_page_39_Picture_3.jpeg)

プリンタのメインパネルで
 「無線LAN」を選択します。
 ※タッチパネルではないので
 右側の「矢印キー」と「OK」
 ボタンで操作してください。

②「無線LANルーター(推奨)」を 選択してください。 ③上記の画面で「設定に進む」を 選択するとそのまま次へ進み ます。

### V-1-2.プリンタ側の設定

![](_page_40_Picture_1.jpeg)

④一番上の「無線LANルーター を検索」を選択します。

![](_page_40_Picture_3.jpeg)

⑤しばらくお待ちください。

![](_page_40_Picture_5.jpeg)

⑥「SD-KOD」から始まるアクセ スポイントを選択してください。

## V-1-3.プリンタ側の設定

![](_page_41_Picture_1.jpeg)

⑦「パスワードの入力」の枠で パネルの「OK」ボタンを押し ます。

| 8    |   |     | 2   |   |   | 0/6 | 53  | • | •                        |
|------|---|-----|-----|---|---|-----|-----|---|--------------------------|
| q    | w | е   | r   | t | у | u   | i   | 0 | p                        |
| а    | s | d   | f   | g | h | j   | k   | 1 | 1                        |
| 仓    | z | ; , | x ( | 0 | V | b   | n I | m | $\langle \times \rangle$ |
| AB 1 | # |     | @   | - | - | 11  | @   |   | OK                       |

⑧小さなキーボード画面が表示 されますので 「sd324513」を入力してく ださい。

![](_page_41_Picture_5.jpeg)

⑨「設定を開始する」を選択すると 接続の処理が行われます。

V-1-4.プリンタ側の設定

![](_page_42_Picture_1.jpeg)

⑩上記のメッセージが表示され ますので「了解」を選択します。

![](_page_42_Picture_3.jpeg)

①上記の画面が表示されたら 作業は完了です。

以上でプリンタの設定は終了です。

## V-2-1.iPad側の設定

![](_page_43_Figure_1.jpeg)

![](_page_43_Figure_2.jpeg)

![](_page_43_Picture_3.jpeg)

![](_page_43_Picture_4.jpeg)

①iPadのホーム画面から 「Epson iPrint」を選択 します。

②アプリを開き「プリンター ( 未設定」となっている場合 は、iPad側の設定が完了 していませんので、赤枠内 を選択します。

※初めてアプリを起動すると、規約への 同意等を求められますので、全て合意 してください。

③印刷を行うプリンタ名 ④上記のように「印刷できます。」 (PX-S5010 Series)を となれば設定完了です。 選択してください。

以上でiPad側の設定は終了です。

# V-3-1.印刷の方法

| 111 元里 间 豆林 |                         |              | -        |    |          |                   |              |       |
|-------------|-------------------------|--------------|----------|----|----------|-------------------|--------------|-------|
| ▲ 職員一覧・登録   |                         |              | IJt      | 21 | CR III   |                   |              |       |
| ● 自分の情報を確認  |                         |              |          |    |          |                   |              | 新規登録  |
| *管理×二二一     | (全10件)                  |              |          |    | m75      | 42: 7             | E.出席番号等 O    |       |
| 1           | -                       |              |          |    | 1.0      |                   | 250          |       |
|             | ID                      |              | 94       |    | 91-9     | IC20-Nars         | 況            |       |
|             | 215100002               | 8835 B&<br>C | 新1年<br>生 |    |          | 215100002         | 登録版          | 3710  |
|             | 215100000               | おおた しゅう<br>や | 新1年<br>生 | 4  | 的版対<br>象 | 215100000         | <b>2</b> 22m | 2788  |
|             | 215100001               | おおまち たろ<br>う | 新1年<br>生 | 2  |          | 215100001         | 登録無          | 1110  |
|             | 215100003               | 愛子 テスト       | 1年       |    |          | 215100003         | 登録無          | 2410  |
|             | 215100004               | 七間 テスト       | 1年       |    |          | 215100004         | 登録期          | 54 ME |
|             | 215100005               | 第町 デスト       | 1#       |    |          | 215100005         | 登録制          | 11 M  |
|             | 215100007               | 廃光台 デスト      | 1.85     |    |          | 215100007         | 全规济          | 17.6E |
|             | 215100010               | 長町南 テスト      | 1年       |    |          | 215100010         | 世经济          | 14.92 |
|             | 215000075200            | 七相 太郎        | 2年       | 1  |          | 215000075200<br>1 | -登録済         | 3¥48  |
|             | 215000075200            | 七相 花子        | 2#       | 2  |          | 215000075200<br>2 | nun          | 17.4E |
|             | (2102)                  |              |          |    |          |                   | 724          | 1.H.D |
|             |                         |              |          |    |          | 二次元3-11 東日        | 218/RH       | LRI7  |
|             | No. of Concession, Name |              | _        |    |          |                   |              | 6     |
|             |                         |              |          |    |          |                   |              |       |
|             | 1                       |              | _        |    |          |                   |              |       |

①「児童一覧・登録」画面から
 印刷したい児童の「詳細」
 ボタンを選択します。
 ※画面に表示されている
 児童全員を印刷する場合は
 最下段の「二次元コート、発行」
 「登録用紙発行」を選択します。

![](_page_44_Picture_3.jpeg)

②画面右上の赤枠内を選択しま す。

![](_page_44_Picture_5.jpeg)

 ③上記のようなメニューが開き ます。「Epson iPrint」を選択 してください。
 ※「プリント」は選択しないで ください。

2024/5/22

## V-3-2.印刷の方法

![](_page_45_Picture_1.jpeg)

④上記の画面が表示されます。右上の 歯車のマークを選択し「プリンター」欄 がPX-S5010となっていることを 確認してください。「未設定」となってい る場合は、プリンター欄を選択してくだ さい。

![](_page_45_Picture_3.jpeg)

⑤「未設定」の場合は上記の画面 でPX-S5010 Seriesを 選択して「戻る」を押してくだ さい。

2024/5/22

# V-3-3.印刷の方法

#### ※前述の①~⑥で印刷に不具合がある場合

![](_page_46_Picture_2.jpeg)

|        |                                        |   | 중 @ 96% ■ |  |
|--------|----------------------------------------|---|-----------|--|
|        | 5                                      | Û | + ©       |  |
| udo.d( | <b>pdf</b><br>PDF 書類・514 KB<br>オプション > |   |           |  |
|        |                                        |   | LQ        |  |
|        | ホーム画面に追加                               |   | ŧ         |  |
|        | "ファイル" に保存                             |   | 8         |  |
|        | マークアップ                                 |   | ۲         |  |
|        | プリント                                   |   | ē         |  |
|        | Epson iPrint                           |   | EPICH     |  |
|        | Acrobat で PDF を編集                      |   | Te,       |  |

![](_page_46_Picture_4.jpeg)

B:上記画面で「保存」を選択します。

⑥印刷設定の画面では、印刷部数や 範囲なども設定できますので適宜 設定してください。設定完了後、 赤枠の「完了」を押し、画面右下の 「印刷」を押すと印刷が行われます。 A:③の手順で 「"ファイルに保存"」 を選択します。

# V-3-4.印刷の方法

![](_page_47_Picture_1.jpeg)

C:ホーム画面で「ファイル」を 選択します。

- D:「最近使った項目」の左上に データが表示されますので 選択します。

![](_page_47_Picture_5.jpeg)

E:右上の「Epson iPrintで開く」 を選択することで④の画面に 推移しますので、以降⑤と⑥の 方法で印刷をしてください。

### VI:iPadとPCの接続について

### VI.パソコンの準備をする

安心でんしょばとのデータは児童の個人情報が含まれていることから、 <mark>バーコードリーダー用PCを安心でんしょばとデータ処理用PCに転用</mark>し、データの取り扱いを行うこととします。 そのため、次のページからの説明をもとに <mark>「バーコードリーダー用PC」をアップグレードし、iTunesのダウンロードを実施していただきます。</mark> ※尚、起動時に「Windows11へのアップグレード」が表示された場合は「アップグレードを拒否する」を選択ください。

![](_page_49_Picture_2.jpeg)

### VI-1-1.パソコンの準備をする

![](_page_50_Picture_1.jpeg)

![](_page_50_Picture_2.jpeg)

![](_page_50_Picture_3.jpeg)

①今回の作業のみ、PCをネットワークに ②パソコンを起動し、メニュー ③「更新とセキュリティ」を選択 接続します。LANケーブルを接続して から「設定」を選択してください。 してください。 ください。

### VI-1-2.パソコンの準備をする

④以下の4つのどれかの画面が表示されます。「最新の状態です」が表示されていれば、このページの作業は 完了となります。

| ← 設定                                                                                                    | -                                                              |
|----------------------------------------------------------------------------------------------------|----------------------------------------------------------------|
| ☆ ホーム                                                                                                    | Windows Update                                                 |
| 設定の検索・ク                                                                                                    | 最新の状態ではありません                                                   |
| 更新とセキュリティ                                                                                                    | デバイスに重要なセキュリティ修正プログラムと品質修正プログラムがあり;                            |
| C Windows Update                                                                                                    | 更新プログラムのチェック                                                   |
| 自 配信の最適化                                                                                                    | <ul> <li>更新を7日間一時停止</li> <li>最新の更新プログラムを取得して一時停止します</li> </ul> |
| A straight straight straigh |                                                                |

### ↑赤枠内を選択してお待ちください。

| ← 設定                          | ×                                                                                                    |
|-------------------------------|----------------------------------------------------------------------------------------------------|
| ŵ ホ−ム                         | Windows Update                                                                                                    |
| 設定の検索 ク                       | 利用可能な更新プログラム<br>最終チェック日時: 今日、11:23                                                                                    |
| 更新とセキュリティ<br>〇 Windows Update | 2019-05 .NET Framework 3.5 および 4.8 の累積的な更新プログラム<br>(x64 向け Windows 10 Version 1903 用) (KB4495620)<br>状態: インストール中 - 0% |
| 血 配信の最適化                      | <ul> <li>更新を7日間一時停止<br/>[詳細オブション]に移動して、一時停止期間を変更します</li> </ul>                                                        |
| Windows セキュリティ                | アクティブ時間の変更<br>現在は 8:00 から 17:00 まで                                                                                    |

↑そのままお待ちください。

| ← BE                      | - o ×                                                               | : |
|---------------------------|---------------------------------------------------------------------|---|
| ☆ ホーム                     | Windows Update                                                      |   |
| 設定の検索の                    | 〔2〕 更新プログラムを確認しています…                                                | 1 |
| 更新とセキュリティ                 | <ul> <li>更新を7日間一時停止</li> <li>(詳細オブション)に移動して、一時停止期間を変更します</li> </ul> |   |
| C Windows Update          | アクティブ時間の変更<br>現在は 8:00 から 17:00 まで                                  |   |
| ▲ 配信の最適化 ● Windows セキュリティ | 更新の履歴を表示する<br>デバイスにインストールされている更新プログラムを表示する                          |   |
| WINDOWS ET 1977           |                                                                     |   |

### ↑そのままお待ちください。

![](_page_51_Picture_8.jpeg)

![](_page_51_Picture_9.jpeg)

### VI-1-3.パソコンの準備をする

![](_page_52_Figure_1.jpeg)

アップグレードが完了したら インターネットをつないだまま、 次のページから 「iTunesのダウンロード」に進んでください。

⑤再起動した場合は再度 WindowsUpdateを開き 「最新の状態です」が表示されていれば アップグレードの作業は完了です。

### VI-2-1.パソコンとiPadを接続する

![](_page_53_Picture_1.jpeg)

![](_page_53_Picture_2.jpeg)

 ①<u>https://www.apple.com/jp/itunes/</u>へ アクセスし上記の画面を表示させます。 (インターネットで「iTunes」と検索しても表示されます) アクセス後、赤枠の部分をクリックしてください。

#### ②「ダウンロード」を選択します。ダウンロードが開始 しますので、少々お待ちください。

### VI-2-2.パソコンとiPadを接続する

| v ■ iTunes - Microsoft Apps x +                                                                                                    | × - ∂ ×                                                                                                    | Microsoft Store      | – ×    |
|----------------------------------------------------------------------------------------------------|----------------------------------------------------------------------------------------------------|----------------------|--------|
| ■ Microsoft Store ホーム アプリ ケーム エンターテイメント Q アプリ、ケー<br>「Tunes<br>Apple Inc.<br>1.8 ★ 3.92K件の評価 音楽<br>「グクソロード ■ Microsoft Store で見る アプリ内構<br>入の提出<br>Tunes のインストールに役立つ実行可能コイルを対シロードしました。インストールを開始するに<br>は、グワンロードで2007イルを対シロードしました。インストールを開始するに | 最近のダウンロード履歴 ③ 「Tunes Installer.exe B4451-年7 「 ダベてのダウンロード履歴 ご                                                                                                    | iTunes<br>Apple Inc. |        |
| スクリーンショット                                                                                                    | People also view >                                                                                                    |                      |        |
| NASDAQ                                                                                                    | ACREC AMMEPC 単純     - * 言葉 単純     - * 言葉 単純     - * 言葉 単純     - * 言葉 単純     - * 言葉 単純     - * 「「「山田会和算 単純     - * 「「「山田会和算 単純     - * 「「」」 * 「「」」 * 「「」」 * 「」 * 「」 * 「 | 12+ 12+              | インストール |

③赤枠内をクリックすると、履歴が表示されますので ダウンロードしたファイルをクリックしてください。  ④「インストール」を選択します。インストールが開始 されますのでお待ちください。
 尚、このインストールが完了した後は、パソコンから
 LANケーブルを抜き、育成課の指示がある場合以外は LANケーブルを接続せずにご使用ください。

### VI-2-3.パソコンとiPadを接続する

| <ul> <li>iTunesソフトウェア使用許諾契約</li> </ul>                                                                                                    | < → → →                                                                              | ▲ □ ×                                                                                                    |
|----------------------------------------------------------------------------------------------------|--------------------------------------------------------------------------------------|----------------------------------------------------------------------------------------------------|
| 日本語                                                                                                    | ファイル(P) 編集(E) 曲(S) 表示(M) コントロール(C) アカウント(A) ヘルプ(H) <(>>) コンミュージック ◇ 57/ブラリ Foi       | r You 見つける ストア                                                                                                    |
| APPLE INC.<br>iTunes for Windowsソフトウェアライセンス契約                                                                                                    |                                                                                      |                                                                                                    |
| Appleソフトウェアを使用される前に、本ソフトウェアライセンス契約(以下「本契約」といいます)をよくお読みください。お客様<br>は、「同意する」を選択することにより、本契約の各条項の拘束を受けることに同意することになります。本契約の各条項に同意<br>されない場合は、「拒否する」を選択してください。                                                                        |                                                                                      | Image: Space of the state of the state of the s       |
| 重要な通知:このソフトウェアは、マテリアルを複製、修正、公表、または頒布することに使用される限りにおいて、著作権の保<br>護を受けないマテリアル、お客様が著作権を有するマテリアル、またはお客様が複製、修正、公表および頒布を許諾されたか                                                                                                    | ようこそ                                                                                 | Image: Second second second |
| 法的に認められたマテリアルについて、複製、修正、公表または頒布するためにのみ、お客様に対してライセンスが付与される<br>ものです。お客様がマテリアルを複製、修正、公表、または頒布する権利についてご不明な点がありましたら、お客様の法律<br>アドバイザーにご相談ください。                                                                                        | iTunesを使えば、お気に入りの音楽、ムービー、テレビ番組など、コンピュータ内のコ<br>ンテンツを簡単に楽しむことができます。                    | Image: Note of the first of the first of |
| 1.総則。<br>A. 読み取り専用メモリ、その他の記録媒体またはその他あらゆる形式で本契約が添付されているAppleソフトウェアおよび第三者のソフト<br>ウェア、文書、インターフェイス、コンテンツ、フォントおよび一切のデータ(以下、後称して「Appleノフトウェア」といいます)は、Apple Inc.(以<br>下「Apple」といいます)が、お客様に対して、本契約の各条項に沿り場合に限り使用を許諾するものであり、販売するものではありませ | ライブラリの情報をAppleに送信して、アーティストのイメージ、アルバムカバー、その<br>他の関連情報をライブラリに表示することに同意しますか?<br>詳しい情報 > | Image: Construction     State     State     S                                                                                                    |
| ん。よん、AppleはんはAppleのライセンサーは、Appleソノトリエア自体の所有権を決有し、お各様に明示的に行与されていない権利のすべてを留保します。                                                                                                    | いいスロションにより                                                                           |                                                                                                    |
| B. Appleは、その裁量により、お客様が保有する互換性のあるコンピュータに対応した、Appleソフトウェアの将来のアップグレードまたは                                                                                                    |                                                                                      |                                                                                                    |
| (保存(S)…         同意する(A)         同意しない(D)                                                                                                    |                                                                                      |                                                                                                    |

⑤ライセンスについて表示されますので 赤枠内の「同意する」を選択してください。 ⑥上記の画面が表示されたら、PCとiPadを接続します。
 (iPadの充電で使用しているケーブルを用意し、
 iPadとPCの側面部の端子(USB-TypeC)に
 接続してください)

VI-2-4.パソコンとiPadを接続する

![](_page_56_Picture_1.jpeg)

### ⑦接続が完了すると、赤枠部分にマークが表示されますので、こちらをクリックしてください。

⑧上記の画面が表示されたら「続ける」を押してください。 (iPadのロック解除を求められることもあるので その際は、iPadのロックを解除してください)

### VI-2-5.パソコンとiPadを接続する

| ノバール(F) 編集(E) 曲(S) 表示(V) コノトロー                                                                                                    | ール(C) アカウント(A) ヘルプ(H)      |                                                                                                    |
|----------------------------------------------------------------------------------------------------|----------------------------|----------------------------------------------------------------------------------------------------|
|                                                                                                    | ライブラリ For You 見つける ラジオ ストア |                                                                                                    |
| □□ 最近追加した項目                                                                                                    |                            |                                                                                                    |
| A P-F121                                                                                                    |                            |                                                                                                    |
|                                                                                                    |                            |                                                                                                    |
| 了曲                                                                                                    | (2) iTunes X 44 II P       | • • 🙀                                                                                                    |
| M. ジャジル<br>アバス<br>SD-TB-344<br>「 SD-TB-344<br>「 SD-TB-344<br>「 SD-TB-344<br>「 SD-TB-344<br>■ フック<br>● スービー<br>■ テレビ番組<br>■ フック<br>● オーディオブック<br>● 著信音<br>SD-Tジックブレイリスト ~<br>③ Genius |                            | The second second secon |

|                                                                                       | ) <b>(</b>                                                                                                    | □ × Q~ 検索                                                                                                    |
|---------------------------------------------------------------------------------------|----------------------------------------------------------------------------------------------------|----------------------------------------------------------------------------------------------------|
| ファイル(F) 編集(E) 表示(V) コントロール(C)                                                         | アカウント(A) ヘルレプ(H)                                                                                                    |                                                                                                    |
| $\langle \rangle$                                                                     | SD-TB-344                                                                                                    |                                                                                                    |
| SD-TB-344 ▲<br>64GB 56% ■ +                                                           | iPad (10th generation)                                                                                                    |                                                                                                    |
| ■ 概要<br>「 ミュージック<br>」 ミュージック<br>」 ムービー<br>□ テレビ番組<br>「 写真<br>● 1495                   | 最大容量: 59.59 GB<br>シリアル番号: V07HG10Q79                                                                                                    | iPadOS 17.4.1<br>iPadソフトウェアの最新パージョン(パージョン17.5.1)があります。最新<br>のソフトウェアにアップデートするには、"アップデート"をクリックしてください。<br>アップデート iPadを復元                                 |
| ▲ ファイル共有<br>自分のデバイス上<br>□ ミュージック                                                      | バックアップ                                                                                                    |                                                                                                    |
| <ul> <li>ムービー</li> <li>テレビ番組</li> <li>ブック</li> <li>ホーディオブック</li> <li>▲ 着信音</li> </ul> | <ul> <li>自動的にパックアップ</li> <li>iCloud         iPad内のもっとも重要なデータをiCloudにパックアップします。</li> <li>このコンピュータ         iPadの完全なパックアップはこのコンピュータに保存されます。         □ ーカルパックアップを描号化         Zれよみ、アカワントバスワード、ヘルスカアデータ、およびHomeKitデータのパック         アップを作成できるようになります。         バスワードを変更…     </li> </ul> | 手動でパックアップ/復元<br>手動で、このコンビュータにIPadをパックアップしたりこのコンビュータに保存されたパックアップを復元したりします。<br>今すぐパックアップ パックアップを復元<br>最新のパックアップ:<br>お使いのiPadは、まだこのコンビュータにパックアップされていません。 |
|                                                                                       | オプション                                                                                                    |                                                                                                    |
|                                                                                       | アプリ         その他         空き領域: 4                                                                                                    | 1.98 GB 同期 終了                                                                                                    |

⑨上記の画面が表示される場合は「キャンセル」 を押してください。 ①上記の画面となりますので「ファイル共有」を選択します。(他のボタンを押すと、端末が初期化されるなどのトラブルの原因となりますので、メニューの赤枠部分にそのままお進みください。)

### VI-2-6.パソコンとiPadを接続する

|                                                                                        | (                           | C                |                                                                   | Ś            |                         |             | ✓ 検索           | ) – |  |
|----------------------------------------------------------------------------------------|-----------------------------|------------------|-------------------------------------------------------------------|--------------|-------------------------|-------------|----------------|-----|--|
| ファイル(F) 編集(E) 表示(V)                                                                    | コントロール(C)                   | アカウント(A)         | へルプ(H)                                                            |              |                         |             |                |     |  |
| $\langle \rangle$                                                                      |                             |                  |                                                                   | SD-TB-344    |                         |             |                |     |  |
| SD-TB-344<br>64GB<br>設定<br>Ⅲ 概要<br>『 ミュージック<br>Ⅲ ムービー<br>□ テレビ番組<br>1 「 情報<br>ス ファイル共有 | <b>▲</b><br>56% <b>■</b> •≁ | ファ-<br>以下の<br>アプ | イル共有<br>Dアブリでは、iPadとこのコン<br>リ<br>Acrobat<br>Clips<br>Epson iPrint | ビュータとの間で書類を転 | <sup>送できます。</sup><br>書類 |             |                |     |  |
| 目分のデバイス上<br>「」 ミュージック<br>日 ムービー                                                        |                             | ×                | Excel                                                             |              |                         |             |                |     |  |
| □□ テレビ番組<br>□□ テレビ番組                                                                   |                             | C                | GarageBand                                                        |              | 左のリストから、il              | Padで書類を表示する | るアプリを選択してください。 |     |  |
| □ オーディオブック ▲ 着信音                                                                       |                             | ×                | iMovie                                                            |              |                         |             |                |     |  |
| -                                                                                      |                             |                  | Keynote                                                           |              |                         |             |                |     |  |
|                                                                                        |                             |                  | Numbers                                                           |              |                         |             |                |     |  |
|                                                                                        |                             |                  | Pages                                                             |              |                         |             |                |     |  |
|                                                                                        |                             | アプリ              | J その他                                                             |              | 空き領域: 41.98 GB          |             | 同期             | {了  |  |

①上記の画面が表示されます。 PDFファイルの転送を行うときは赤枠部分を Excelファイルの転送を行うときは緑枠部分を 選択してください。

### VI-2-7.パソコンとiPadを接続する

![](_page_59_Figure_1.jpeg)

 12iPad内のデータをPCへ転送する場合は、 ウィンドウ内の転送したいファイルを PCのデスクトップへドラッグします。 (Excelの場合も同様です) ③PC内のデータをipadへ転送する場合は、
 デスクトップ(フォルダ)内の転送したいファイルを
 上図黒枠内ヘドラッグします。
 (Excelの場合も同様です)

### VI-2-8.パソコンとiPadを接続する

### 以上で終了です。 尚、iPadとPCの接続の トラブルについて下記コール センターでも対応を行っております。

NTTdocomobusiness (機器に関する問い合わせ先)

0120-503-402

![](_page_61_Picture_0.jpeg)

## 児童館毎にテストアカウントが用意されて おりますので、各種機能をお試しいただき 6月1日からスムーズに使用できるよう ご協力をお願い致します。

注意:メッセージ機能等は、一斉送付を行うと保護者の方にもメッセージが届いてしまいます。 館内でのテスト送付の際は必ずテストアカウントのみ個別で選択して送付するようお願い 致します。

Q:安心でんしょばとのシステムに児童が登録・削除される タイミングはわかりますか? A:具体的には示されておりませんが、各館からの登録・変更・終了 データを仙台市が処理してからシステムに反映されるので、 時間がかかる場合もあります。

Q:今後は新規登録児童の登録手順書・QRを児童館で印刷するのですか?

A:その通りでございます。マニュアル等をご参照いただきながら、 各館でご対応ください。ご不明点があれば、育成課やコールセンター までお問い合わせください。

Q:児童のパスケースは館ごとの消耗品費で購入してもよいですか? A:問題ございません。しかしながら、パスケース購入用の追加予算等は 設定できかねますので、ご了承ください。

Q:現在使用している児童個人のファイル等にQRコードのシールを 貼り付けて運用してもよいですか? A:問題ございません。

Q:児童情報の削除について「削除対象」のグループ設定を必ず行う 必要がありますか?

A:登録終了のデータを提出した場合は仙台市が該当児童のデータ削除 を行いますが、できる限りグループ設定をしていただけますと幸いで

Q:令和6年度当初の登録手順書一斉送付で使用した切手の余りを 今後の登録の際に使用してもよいですか? A:ご使用ください。

Q:安心でんしょばと書類送付用の切手がなくなった場合はどのように 対応すればよいですか? A:通常使用する切手をご使用ください。追加の切手を請求する場合も 従来の方法で切手を請求してください。(物品保管転換書)

Q:iPadのExcelは使用できますか? A:アカウント契約をしていないため、閲覧と印刷のみの機能となります。

Q:QRコードの配布方法に決まりはありますか? A:館ごとの運用にお任せいたします。

Q:利用開始までに時間がない場合の対応を教えてください。 A:安心でんしょばとのシステムに氏名が登録されていれば、なるべく 早く登録手順書をお渡しください。利用開始時点で保護者がアプリ 未登録の場合でも、入退館管理機能は使用可能です。 ただし、保護者へ通知は行われないのでその旨をお伝えください。

Q:これまで使用していた緊急メール配信ソフトは使用しませんか? A:原則安心でんしょばとのメッセージ機能を使用します。 しかし、保護者がアプリの登録を行っていない場合に緊急の連絡が 必要な場合などは使用可能です。

Q:児童の本姓ではなく通称名に変更してよいでしょうか。 A:問題ございません。ただし、変更履歴には必ず記載をしてください。

### Q:誤った打刻で保護者へメッセージを送付した際の履歴は確認 できますか? A:「メール送信」ボタンの横の「送信履歴」ボタンで確認可能です。

| メッセージ選択 | 0                      |
|---------|------------------------|
|         |                        |
| メッセージ件名 |                        |
|         |                        |
| メッセージ本文 |                        |
|         |                        |
|         |                        |
|         |                        |
|         |                        |
|         | * メッセージ件名、本文の編集はできません。 |
|         |                        |

| 送信日時:<br>牛 名:<br>本 文: | 2024-05-08 10:15:51<br>【お院び】読み取り間違いについて<br>先ほど、はっとり しゅうやさんの入退室メッセージを通知し<br>ましたが、「読み取り間違い」によるものです。<br>大変申し訳ございません。<br>本日、はっとり しゅうやさんは来室されておりませんので、<br>ご安心ください。<br>どうぞよろしくお願いいたします。 |
|-----------------------|----------------------------------------------------------------------------------------------------|
| 送信日時:<br>件 名:<br>本 文: | 2024-05-01 19:56:23<br>【お詫び】読み取り間違いについて<br>先ほど、はっとり しゅうやさんの入選室メッセージを通知し<br>ましたが、「読み取り間違い」によるものです。<br>大変申し訳ございません。<br>本日、はっとり しゅうやさんは来室されておりませんので、<br>ご安心ください。<br>どうぞよろしくお願いいたします。 |
|                       | ましたが、「読み取り間違い」によるものです。<br>大変申し訳ございません。<br>本日、はっとり しゅうやさんは来室されておりませんの<br>ご安心ください。<br>どうぞよろしくお願いいたします。                                                                              |

Q:メッセージ機能で添付ファイルは使用できますか? A:使用できますが、iPadヘデータを転送する必要があります。 (財団備品PCへ充電ケーブル(USB-TypeC)を使用して接続可能です)

![](_page_69_Picture_0.jpeg)

機能に関しての問い合わせは下記コールセンターも ご利用ください

> **050-8892-6566** 平日:8時~18時30分

![](_page_70_Picture_0.jpeg)

令和6年5月8日 Ver1.0

令和6年5月13日 Ver1.1 ・V-0-1:プリンター設定の方法の更新 ・質疑応答の回答差し替え

令和6年6月5日 Ver1.2 ・Ⅱ-4-4:児童の打刻忘れ処理の追加

令和6年6月17日 Ver1.3

VI:iPadとPCの接続に関する情報の追加